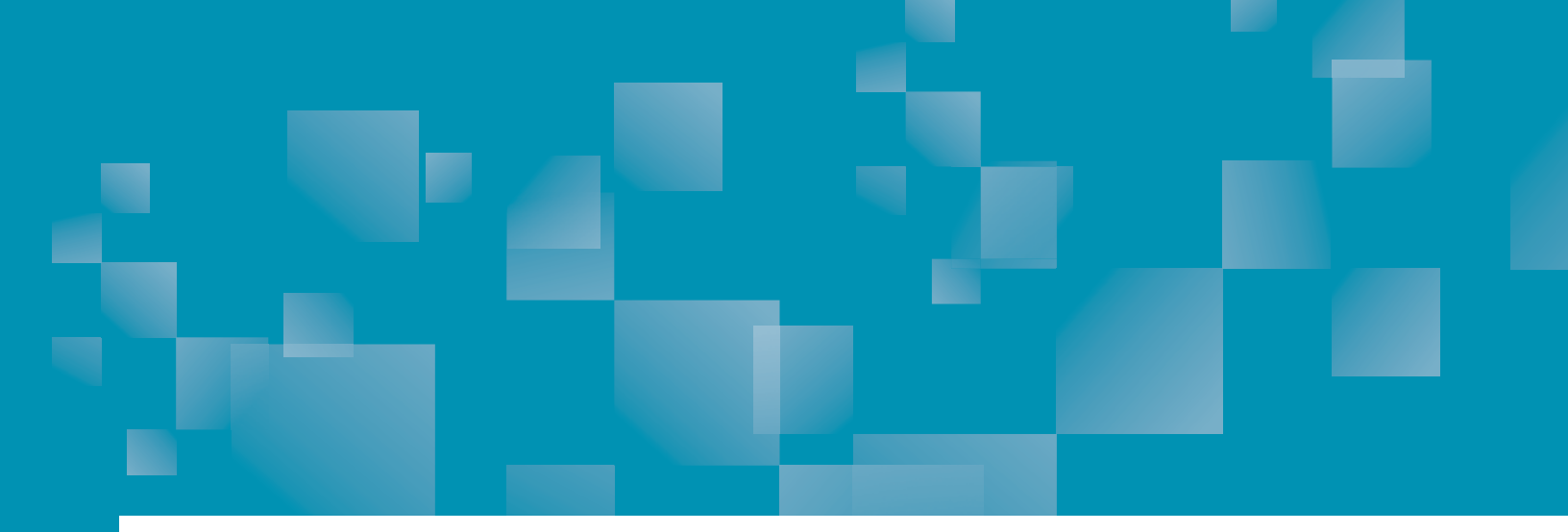

# Parchment Guide to High School Transcripts

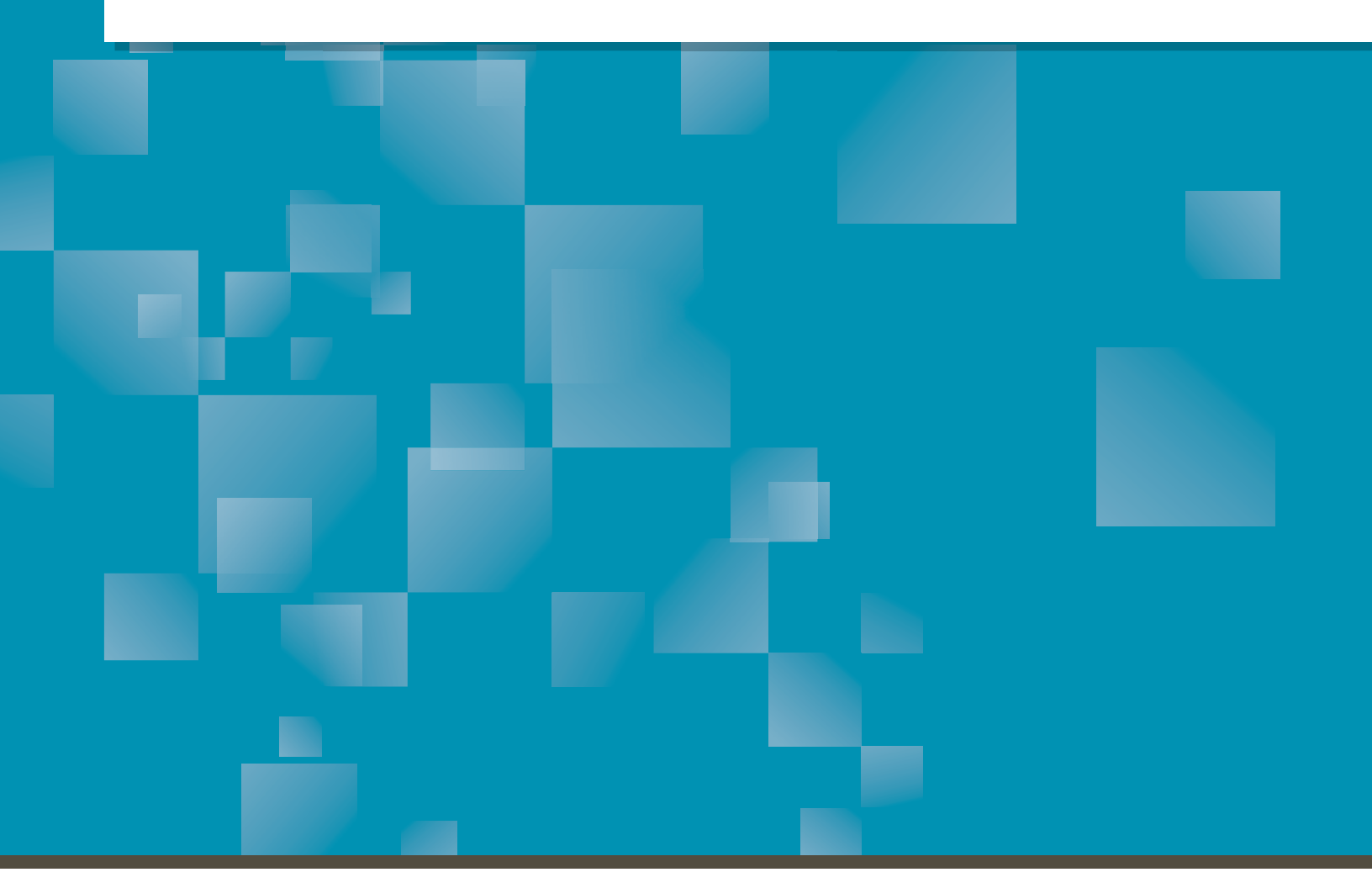

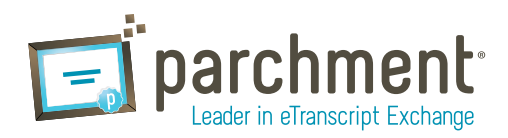

# Contents

| OVERVIEW                                                                |     |
|-------------------------------------------------------------------------|-----|
| REGISTER FOR A PARCHMENT.COM ACCOUNT                                    |     |
| I have a registration code                                              |     |
| I do not have a registration code                                       |     |
| Opt-in to share your information with colleges                          |     |
| ORDER YOUR TRANSCRIPT                                                   | 7   |
| What happens next                                                       |     |
| TRACK YOUR TRANSCRIPT                                                   |     |
| Transcript statuses                                                     |     |
| THE COMMON APPLICATION                                                  |     |
| PAYMENT AND REFUNDS                                                     | 18  |
| Refund policy                                                           | 18  |
| STUDENT AND PARENT/GUARDIAN ACCOUNTS                                    |     |
| Create a parent/guardian account                                        | 20  |
| Add a child to a parent/guardian account                                | 20  |
| Order a transcript for a child                                          | 20  |
| Split off a child from a parent/guardian account                        |     |
| UNOFFICIAL TRANSCRIPTS                                                  | 21  |
| FERPA                                                                   | 22  |
| FAQS                                                                    | _23 |
| Where is my transcript?                                                 | 23  |
| Why is my transcript still in the Approved, Pending, or Hold status?    | _23 |
| How do I add another high school?                                       | 23  |
| How do I remove a high school?                                          |     |
| Can I have my own account if I'm under 18?                              |     |
| I accidentally entered the wrong address. What should I do?             | 24  |
| How do I make changes to my account (email address, home address, etc)? | .24 |
| The information on my transcript is incorrect. What should I do?        | 25  |

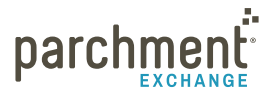

| CONTACT |                                                                                         | 26  |
|---------|-----------------------------------------------------------------------------------------|-----|
|         | How do I send my transcript to a particular individual at the college I am applying to? | .25 |
|         | How do I send a paper transcript instead of an electronic one?                          | .25 |
|         | What if my transcript is not available electronically?                                  | 25  |

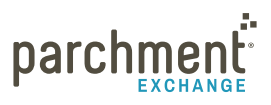

# **Overview**

### ORDERING YOUR HIGH SCHOOL TRANSCRIPT IS EASY. AND FAST. AND SECURE. HERE'S HOW IT WORKS:

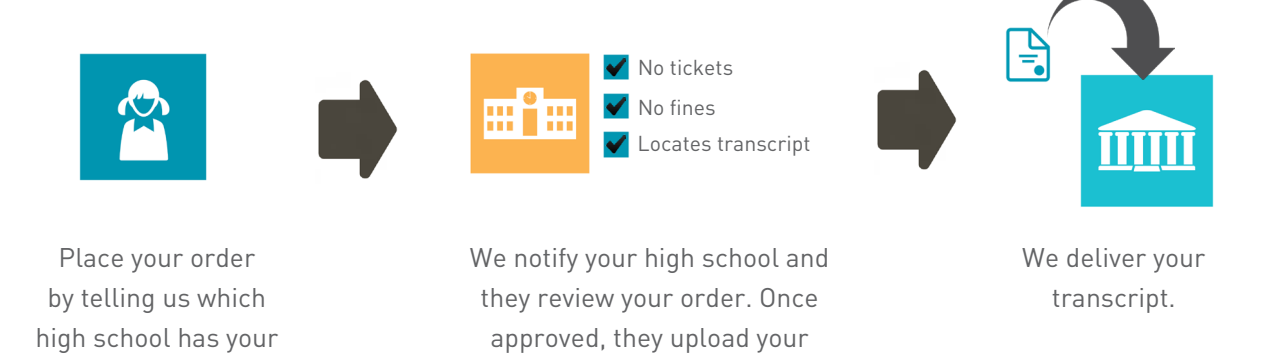

transcript into our system.

#### **A FEW THINGS**

transcript and where

you want to send it.

- Your high school has your transcript. We simply notify your high school when you place your order. Once your high school uploads your transcript, we get it to its destination. This is important to remember because if there is a delay with your order, you may need to speak to someone at your high school about it. For example, your order may be placed on hold due to an overdue book. In this case, you would need to contact your school to resolve the issue before they upload your transcript.
- We can send your transcript to any destination worldwide to a college, an employer, or yourself. And we can send it electronically or by mail.
- If your transcript is not available electronically, your school can prepare it locally and get it to its destination.
- You can track the entire ordering process at Parchment.com. Go to the **Track your transcript** help topic for details.

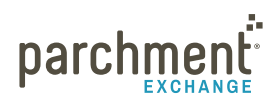

# **Register for a Parchment.com account**

You must create an account before you can request your transcript.

#### **DO YOU HAVE A REGISTRATION CODE?**

#### I HAVE A REGISTRATION CODE

- If your registration code is in an email that your high school sent you, click the **Register Your Free** Account button in the email and then follow the onscreen instructions.
- If your registration code is on a handout that your high school gave you, go to parchment.com/ register and enter the code into the white boxes.

| TURN YOUR TRANSCRIPT<br>DATA INTO ACCEPTANCE<br>LETTERS                                                                                                    |  |
|----------------------------------------------------------------------------------------------------|--|
| Simple transcript ordering to any destination worldwide     See your chances of getting into college     Thousands of colleges send and receive transcripts using Parchment     Admissions tools powered by millions of student-reported college     applications |  |
| ENTER YOUR REGISTRATION CODE TO GET STARTED:                                                                                                    |  |
| SIGN UP I don't have a Registration Code                                                                                                    |  |

### I DO NOT HAVE A REGISTRATION CODE

Go to Parchment.com and click Sign up. Then follow the onscreen instructions.

#### A COUPLE THINGS ABOUT REGISTERING

- If you get an error telling you that a valid password is required, make sure your password is at least 8 characters long and contains both letters and numbers.
- When you register, you will select if want to create a student or parent/guardian account. For more information on these accounts, go to the **Student and parent/guardian accounts** help topic.

**Register As\*** 

Student, current or former creating my own Parchment account
 Parent or guardian, creating Parchment account for my minor (under 18) child
 College students: Register at Parchment Exchange to order transcripts

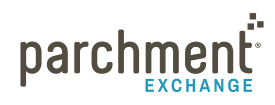

#### **OPT-IN TO SHARE YOUR INFORMATION WITH COLLEGES**

Under **Colleges, scholarship programs, and other institutions are looking for students like you**, click **Yes** if you'd like to share your information, or click **No** if you'd rather not.

- If you opt-in, this means that we will make some of the information you provide to us available to a variety of colleges and programs. Then the colleges and programs can send you information about themselves, so you can see if they fit your college plans.
- Colleges cannot find you at Parchment unless you choose to opt-in.
- If you opt-in, you can choose to share the information you provide, such as your ACT or SAT scores, and/or you can choose to share your transcript.

#### COLLEGES, SCHOLARSHIP PROGRAMS, AND OTHER INSTITUTIONS ARE LOOKING FOR STUDENTS LIKE YOU.

Here's how it works: Once you say we are allowed to do so, we will make some of the information you provide to Parchment available to a variety of colleges and programs. Then the colleges and programs send you information about themselves, so you can see if they fit your college plans. Colleges cannot find you at Parchment unless you choose to opt-in.

• Yes, share the information I provide with those colleges looking to discover me at Parchment.

No, I do not wish to share my information or transcripts with colleges that may be interested in me.

# **Order your transcript**

- 1. Log in to **Parchment.com**. Or, if you haven't registered yet, click **Sign up** and follow the onscreen instructions to register.
- 2. Click Transcripts.
- 3. You now need to find the high school that has your transcript.
  - If you haven't added any high schools yet, you'll see a screen like this one on the right. Enter your high school's information and click Search.

| ity | State | ¢ United States | \$                     |
|-----|-------|-----------------|------------------------|
|     | У     | y State         | y State Cinited States |

DELIVER LATEST TRANSCRIPT

Add another school

- If your high school is already listed, click **Deliver Latest Transcript**. Now go straight to the **Select your destination** help topic.
- If you want to add another high school, click Add another school. Enter the high school's information and click Search.
- 4. When you see your high school listed, select it and click **Save & Continue**.
  - If your school does not appear, check your school's website to see if it has a Parchment link on it. If it does not, you will need to contact them directly to request your transcript.
  - If your school does appear but when you select it, it says it's not available for transcript requests, please contact your school directly to request your transcript.
- 5. You will be brought to the Enter your Enrollment Information page. Fill in the fields.
  - Fields with a \* (asterisk) are mandatory.
  - Select whether you'd like to waive your FERPA rights to read your letters of recommendation.
  - If you opted in to **College Discovery** during the registration process, you can select whether you'd like your transcript to be shared with other colleges.

Colleges and scholarship programs are looking for students like you. Now that you've opted-in to College Discovery, you can choose to be discovered through the information in your transcript. Select "Yes" below to allow your transcript and its associated data to be shared with a variety of schools and programs.

O Yes, allow my transcript from High School to be shared with colleges looking to discover me through my Parchment account.

○ No, I do not wish to share my transcript with colleges that may be interested in me.

Keep in mind that this is an optional bonus service that you are not required to use when using our other services and there are slightly different rules associated with using it.

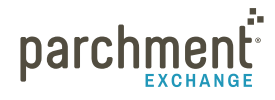

6. Click Save & Continue.

# 7. On the Sign the Transcript Request Form page:

- a. Use your mouse or stylus to sign your name in the box.
- b. Check the box to confirm that you are authorized to order the transcript, and then type your name into the box.

| I authorize Parchment Inc. as the authorized representative for High School to release complete academic transci<br>selected through this Parchment account. | ipt to destinations |
|----------------------------------------------------------------------------------------------------|---------------------|
| Student                                                                                                    |                     |
| 1                                                                                                    | CLEAR SIGNATURE     |

- For minors, a parent must sign, type their name, and check the box that certifies they are authorized to sign.
- c. Check the last box if you want a copy of your transcript stored in your Parchment account. If you check this box, it means that you will receive an unofficial electronic copy of your transcript. It will be delivered to your Parchment account.
- 8. Click Save & Continue.
- 9. Now you're ready to select where you want your transcript to go. Go to Select your destination on the next page.

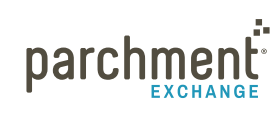

### SELECT YOUR DESTINATION

Once you have gone through the steps in the previous section, you are ready to tell us where to send your transcript. You can send your transcript to any destination.

- Some schools have a preferred delivery method saved into our system, so you may not be presented with a choice of delivery methods.
- Do not edit an address unless you are positive that the changes you are making are correct. You cannot change an address after you place an order. You will have to resubmit your order.
- Use Other Destinations to send transcripts to employers, military addresses, or specific individuals/ departments at a college.
- If you graduated before transcripts were electronically available at your school, you can still place your order in the usual way. When your high school is notified, they can prepare it themselves at the school and get it to its destination.
- You cannot send other admissions documents with your transcript through Parchment. If you need to send other documents with your transcript, you should place an order to have your transcript mailed to your home address. You can then mail all documents together.

Select your destination below to jump straight to that section that explains how to send your transcript to this destination:

- Academic Destinations (colleges and universities)
- The NCAA
- The Common Application
- Myself
- Other Destinations

### ACADEMIC DESTINATIONS (COLLEGES AND UNIVERSITIES)

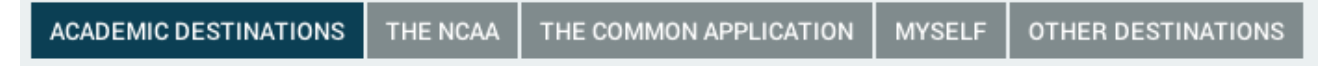

Select **Academic Destinations** to send your transcript to a college or university. However, if you have received instructions to send your transcript to a specific individual or department, use the **Other Destinations** tab.

- 1. Click Academic Destinations.
- 2. Fill in the fields and enter the name of the institution in Institution Name.
- 3. Click Search.
- 4. Select your institution and click Save & Continue, or Save & Add Another to send your transcript to

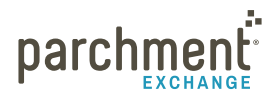

# parchment.com

multiple destinations.

- 5. Confirm your destination(s) and delivery details.
  - If your transcript is to be delivered by mail, you can select **Overnight delivery**.
  - Under Transcript type, you can select Current transcript or Next grading period transcript.
- 6. Click Save & Continue.
  - If you want to add more destinations, click Add Additional Destinations. Then, when you are ready, click Save & Continue.
- 7. Enter your payment details and click **Submit**.
- 8. You can now track your transcript.

### THE NCAA

| ACADEMIC DESTINATIONS | THE NCAA | THE COMMON APPLICATION | MYSELF | OTHER DESTINATIONS |
|-----------------------|----------|------------------------|--------|--------------------|
|-----------------------|----------|------------------------|--------|--------------------|

- 1. Click The NCAA.
- 2. Enter your NCAA ID.
  - Your NCAA ID is provided by the NCAA Eligibility Center. To find your ID, go to the **Eligibility Center** website and log in or register, and you will see your ID when you are in your account.
- 3. Click Save & Continue, or Save & Add Another to send your transcript to multiple destinations.
- 4. Confirm your destination(s) and delivery details.
  - If you selected to have your transcript delivered by mail, you can select **Overnight delivery**.
  - Under Transcript type, you can select Current transcript or Next grading period transcript.
- 5. Click Save & Continue.
  - If you want to add more destinations, click Add Additional Destinations. Then, when you are ready, click Save & Continue.
- 6. Enter your payment details and click **Submit**.
- 7. You can now track your transcript.

### THE COMMON APPLICATION

ACADEMIC DESTINATIONS | THE NCAA

THE COMMON APPLICATION

OTHER DESTINATIONS

MYSELF

If The Common Application tab is not visible, your school does not have this integration enabled. Please

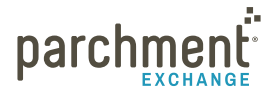

contact your school administrator for Common App requests.

For full instructions on how to send your transcript to the Common App, go to our Common App help topic.

#### MYSELF

ACADEMIC DESTINATIONS THE NCAA THE COMMON APPLICATION MYSELF OTHER DESTINATIONS

Select **Myself** to have a copy of your official transcript sent to yourself.

- 1. Click Myself.
- 2. Select your preferred delivery method:
  - Electronic Delivery your email address will populate.
    - Click edit this email address to change the email address.
    - When your transcript is ready, you will receive an email with instructions explaining how to download it.
  - **Paper Transcript** your address will populate, but you can change it by clicking **edit this address**. You can also select **Send via Overnight Delivery**.
- 3. Click Save & Continue or Save & Add Another.
- 4. Confirm your destination(s) and delivery details.
  - If you have selected to have your transcripts delivered by mail, you can select **Overnight delivery**.
  - Under Transcript type, you can select Current transcript or Next grading period transcript.
- 5. Click Save & Continue.
  - If you want to add more destinations, click Add Additional Destinations. Then, when you are ready, click Save & Continue.
- 6. Enter your payment details and click **Submit**.
- 7. You can now track your transcript.

### **OTHER DESTINATIONS**

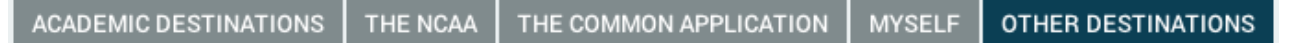

Use this option to send your official transcript to all other destinations, such as an employer, a military address, or a specific individual/department at a college.

- 1. Click Other Destinations.
- 2. Fill in all the fields under **Destination Information**.

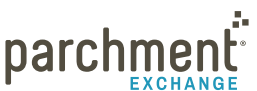

- 3. Select a Delivery Method:
  - **Electronic Delivery**. Enter the recipient's email address and confirm that it is a valid email address. When the transcript is ready, the recipient will receive an email instructing them how to download the transcript.
  - **Paper Transcript**. Select which country your transcript is going to and enter the exact address. You can also select **Send via Overnight Delivery**.
- 4. Click Save & Continue or Save & Add Another to send your transcript to multiple destinations.
- 5. Confirm your destination(s) and delivery details.
  - If you have selected to have your transcripts delivered by mail, you can select **Overnight delivery**.
  - Under Transcript type, you can select Current transcript or Next grading period transcript.
- 6. Click Save & Continue
  - If you want to add more destinations, click Add Additional Destinations. Then, when you are ready, click Save & Continue.
- 7. Enter your payment details and click **Submit**.
- 8. You can now track your transcript.

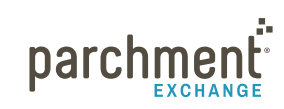

### WHAT HAPPENS NEXT

- 1. Once you place your order, we will notify your high school and they will review your order.
  - They can either approve your request or place it on hold. If they place your request on hold, you will receive an email explaining why. You can also log in to your Parchment.com account to see why. You can then contact your high school directly to resolve the matter.
- 2. Once approved, your high school uploads your transcript into our system and we deliver it to its destination.
- 3. You can track the process on Parchment.com. Go to the **Track your transcript** help topic for details.

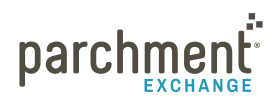

# **Track your transcript**

- 1. Log in to Parchment.com.
- 2. Click Transcripts.
- 3. Click **Track** and you will see the status of your transcript request. Go to the **next page** for a complete list of transcript statuses and what they mean.

14

# **TRANSCRIPT STATUSES**

| STATUS                                            | WHAT IT MEANS                                                                                                    | TROUBLESHOOTING                                                                                                    |
|---------------------------------------------------|----------------------------------------------------------------------------------------------------|----------------------------------------------------------------------------------------------------|
| Requested,<br>Pending Action by<br>Sending School | You have placed your order. Your school needs to review it.                                                                                  | If your order has been in this status for more<br>than two days, you should contact your school.                                                                                                    |
| Placed on Hold by<br>Sending School               | Your school has placed your order on hold. You will<br>get an email telling you this and you can also see<br>this in your Parchment account. | Contact your school for more information about why they placed your order on hold.                                                                                                    |
| Approved                                          | Your school has approved your order. They now need to upload your transcript.                                                                | If your order has been in this status for more<br>than two days, contact your school because<br>there might be a delay in uploading your<br>transcript.                                                                                                    |
| Processing                                        | Your transcript has been uploaded and is making its way to its destination.                                                                  |                                                                                                    |
| Delivered: Avail-<br>able for Download            | Your transcript has been delivered and the person/<br>college that it was sent to received an email telling<br>them to download it.          | <ul> <li>If your transcript has been in this status for<br/>more than two days, you should contact the<br/>recipient to remind them to download your<br/>transcript.</li> <li>If you sent your transcript to a<br/>college and they said they don't have<br/>the email, they can log in to their<br/>Parchment account to download your<br/>transcript.</li> <li>If you sent your transcript to a specific<br/>email address and the individual said<br/>they didn't receive the email, tell them<br/>to check their Spam/Junk folder. If<br/>they still can't find it, let us know and<br/>we'll resend it.</li> </ul> |
| Complete:<br>Download<br>Confirmed                | Your transcript has been downloaded.                                                                                                    | <ul> <li>If you sent your transcript to a college and they said they don't have it (even though the status says they downloaded it), they can log in to their Parchment account and your transcript can be downloaded again.</li> <li>If you sent your transcript to a specific email address and the individual said they don't have it, let us know and we'll resend it.</li> </ul>                                                                                                    |

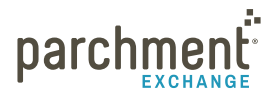

| STATUS                                               | WHAT IT MEANS                                                                                                    | TROUBLESHOOTING                                                                                                    |
|------------------------------------------------------|----------------------------------------------------------------------------------------------------|----------------------------------------------------------------------------------------------------|
| Complete:<br>Processed by<br>Sending School          | Your school has chosen to prepare your transcript themselves.                                                                                                    | Your school will send your transcript to its destination. Contact your school if you have any questions.                                                                                                    |
| Complete: Mailed<br>by Parchment<br>Exchange         | We have mailed your transcript to its destination. We<br>mail transcripts within one business day of receiving<br>the transcript. Unless you have selected overnight<br>shipping, we use the US Postal Service First-Class,<br>which delivers in 5-7 business days. | We cannot track printed transcripts once they<br>leave our facility except for expedited FedEx<br>shipments. If the recipient did not receive the<br>transcript, go to the <b>Troubleshooting</b> help topic. |
| Complete:<br>Overnighted<br>by Parchment<br>Exchange | We sent your transcript to its destination using<br>FedEx overnight shipping. FedEx overnight shipping<br>does not deliver on Saturdays or Sundays.                                                                                                    |                                                                                                    |
| Canceled                                             | Your order has been canceled.                                                                                                    | Your order may be canceled for a variety of<br>reasons, whether you chose to cancel it or<br>your school did. Contact your school if you are<br>unsure why your order was canceled.                           |
| Sent to CAO for<br>Delivery                          | Your transcript has been sent to The Common App<br>to be attached to the Common App secondary school<br>report.                                                                                                    |                                                                                                    |
| Complete:<br>Delivered by<br>CAO                     | The Common App has sent your transcript to the college(s).                                                                                                    |                                                                                                    |

# **The Common Application**

The **Common App website** has great resources to walk you through the entire admissions process, including:

- Submitting your Common Application
- Common App Support Site

To request your transcript to be sent to the Common Application:

- 1. Create an account at www.commonapp.org and note your Common App ID.
- 2. Follow the instructions to invite your counselor to be a **Recommender**. This will trigger an email to your counselor, which explains how to submit school forms online.
  - Your Counselor must accept your invitation to be a Recommender.
  - Your Counselor must open your Secondary School Report before you can place a transcript request to the Common Application.
  - Your Counselor must submit your school forms online.
- 3. Once you have created your Common Application account and invited your counselor to be a Recommender, log in to your Parchment Account.
  - If you don't have an account yet, you will need to register. For help on registering, visit the **Registration** help topic.
- 4. Click Transcripts.
- 5. Click Deliver Latest Transcript next to your high school.
  - If you haven't added your high school, click Add another school and follow the onscreen instructions.
- 6. Click The Common Application.
  - If **The Common Application** tab is not visible, your school does not have this integration enabled. Please contact your school administrator for Common App requests.
- 7. Enter your Common App ID and check that the information is correct.
- 8. Click Save & Continue or Save & Add Another for additional destinations.
  - If you get a payment screen, please pay the amount stated.
- 9. Once your school has approved your request and uploaded your transcript, your transcript will be sent directly to the Common App where it will be matched to your school forms and submitted on your behalf.

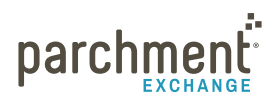

# **Payment and refunds**

The amount you pay for a transcript to be sent from your high school to a destination depends on many factors, including where you are sending it, and if you are sending it electronically or by mail. When you place your order, you will be presented with a screen showing you the exact amount.

We accept Visa, Mastercard, Discover, and American Express.

### **REFUND POLICY**

Here at Parchment we want you to be completely happy with your purchase. Therefore, our refund policy is very straightforward:

If you are not 100% satisfied, we will offer you a full credit or a refund.

Simply go to **parchment.com/support**, click **Submit a ticket**, and give us the details. We'll take it from there.

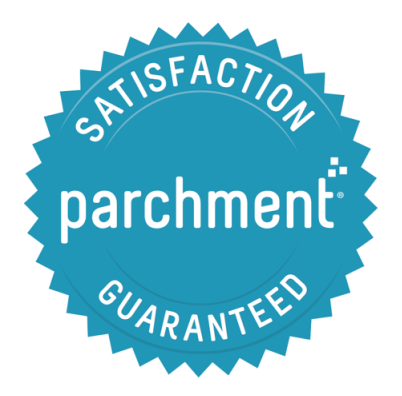

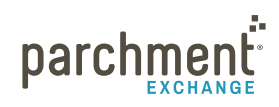

# Student and parent/guardian accounts

During the registration process on **Parchment.com**, you can create a **student account** or **parent/guardian account**.

### STUDENT ACCOUNTS

- Student accounts can be created by students (current and former) of any age. However, students under 18 will need verbal parental/guardian consent to register an account, and a parent/guardian electronic signature to request transcripts.
- **Student accounts** may not be associated with a parent/guardian account. This means that once a student account has been set up, it cannot be tied to a parent/guardian account. However, when you set up a parent/guardian account, it can be associated to students.

### **PARENT/GUARDIAN ACCOUNTS**

- Parents/guardians can set up an account and associate a student(s) with the account.
- Multiple students can be added to a parent/guardian account, which makes these accounts great for parents/guardians with more than one student under the age of 18.
- Using a single email address and password to access the account, parents are able to request transcripts for any student associated with their account.
- Once a student associated with a parent/guardian account turns 18, they must then create a student account.

#### **IMPORTANT INFORMATION**

- Student accounts cannot be turned into parent/guardian accounts, or vice versa.
- An email address can only be associated with one account.
- Student accounts can only be used by the student that registered the account. This means that a student account cannot be used in the future by another student.
- If two children attend the same school, the parent/guardian account would need to add that school twice once for each student. A high school must be associated to each student.

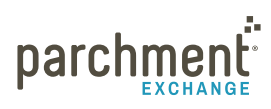

### **CREATE A PARENT/GUARDIAN ACCOUNT**

To create a parent/guardian account, go to parchment.com, click Sign up, and follow the onscreen instructions.

### ADD A CHILD TO A PARENT/GUARDIAN ACCOUNT

During the process of creating a parent/guardian account, you add a child to your account. To add another child:

- 1. Log in to parchment.com.
- 2. Click the arrow in the upper right hand corner next to the profile image, and click Account Settings.
- 3. Click Parent Profile.
- 4. Click Add another child to your Parchment account and fill in the applicable fields. Click Save changes.

### **ORDER A TRANSCRIPT FOR A CHILD**

- 1. Log in to parchment.com.
- 2. Click Transcripts and select which child you want to request a transcript for.
- 3. Click Save & Continue.
- 4. Enter the child's high school and click **Search**.
- 5. Since the rest of the instructions are the same as for students ordering transcripts themselves, go to the **Order transcript** section and follow the instructions starting at step 3.

#### SPLIT OFF A CHILD FROM A PARENT/GUARDIAN ACCOUNT

When a student turns 18, they must be split off from the parent/guardian account. Once a student is split off, you can no longer request transcripts or track transcript requests for this student.

- 1. Log in to parchment.com.
- 2. Click the arrow on the top right next to your profile image, and select **Account settings**.
- 3. Select Student Information.
- 4. Click Assign a username and password to this student (see red circle to the right).
- 5. Enter a user name, email address, and password for your child.
- 6. Select your secret questions and enter your answers.

|                                 | *Requ                                                                        |
|---------------------------------|------------------------------------------------------------------------------|
| D DEPS                          | REGISTRATION INFORMATION                                                     |
|                                 |                                                                              |
| ign a username ar               | password to this studen allowing this student to log in to                   |
| chment Exchange                 | directly. Note: by splitting off this student's account, you will no         |
| er be able to place             | an all and an Annual stated all transfers for Allia standard Alliansials and |
|                                 | or check on transcript deliveries for this student through your              |
| chment account.                 | or check on transcript deliveries for this student through your              |
| chment account.                 | or check on transcript deliveries for this student through your              |
| chment account.                 | or check on transcript deliveries for this student through your              |
| chment account.                 | or check on transcript deliveries for this student through your              |
| chment account.<br>DUT          | or check on transcript deliveries for this student through your              |
| chment account.<br>DUT<br>Title | First Name *                                                                 |
| Fitle                           | First Name *                                                                 |
| Chment account.                 | First Name * Child Last Name *                                               |
| Fitle<br>Middle Name            | First Name *  Child Last Name *                                              |

7. Click Save Changes. This is your child's login information, so they will need to remember it.

20

# **Unofficial transcripts**

When you add a high school to your account, you have the option to receive a copy of your unofficial transcript for free. It goes straight into your Parchment account and is available for you to view at any time. It cannot be used as an official transcript and cannot be sent anywhere.

Your unofficial transcript will not update automatically. You must delete the transcript in your account and request the latest version of your transcript to be delivered to your Parchment account.

To access your unofficial transcript:

- 1. Log in to Parchment.com.
- 2. Click Transcripts.
- 3. Click View or Delete next to your unofficial transcript.

To request a new unofficial transcript:

- 1. Log in to Parchment.com.
- 2. Click Transcripts.
- 3. Click **Delete** next to your unofficial transcript.
- 4. Click **Confirm** in the pop-up window.
- 5. Click Request latest transcript for online view.

# **FERPA**

The Family Educational Rights and Privacy Act (FERPA) is a federal law that is designed to protect the privacy of student education credentials and records.

Parchment is in compliance with FERPA requirements.

FERPA requires schools to have written permission from the student (or parent, if the student is under 18) in order to release educational credentials and records. There are some destinations FERPA does not require written permission for - those destinations are available for selection within the Parchment Exchange Database.

For more information about FERPA, please visit: www2.ed.gov/policy/gen/guid/fpco/ferpa/index.html

22

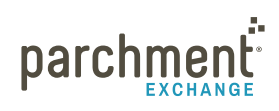

# FAQs

### Where is my transcript?

Have you tracked your transcript? If you haven't, please do this now. Go to the **Track your transcript** help topic for instructions.

If the transcript status says that the transcript should have been delivered, confirm that the destination was correct.

If the destination was incorrect, go to the Incorrect address FAQ.

If the destination was correct and you ordered an electronic transcript:

- If you manually typed in the destination's email address, ask the receiver to check their spam folder.
- If you selected the destination when it appeared in the list, the receiver can search for your transcript using your DID#, which is a unique number that we give to each document order.
- If you still can't locate your transcript, go to **parchment.com/support** and click **Submit a ticket**. Then give us the details and we'll make sure your transcript gets to its destination.

If the destination was correct and you ordered a printed transcript:

- We cannot track printed transcripts once they leave our facility except for expedited FedEx shipments.
- If your transcript did not reach its destination within a reasonable amount of time, we will send your transcript again one time free of charge. Institutions can take 4-6 weeks to process incoming transcripts and make the necessary entries in their computer systems. During this time, they may not be able to confirm that they received your transcript. We will resend your transcript four weeks after the first time it was mailed.
  - For security purposes, we can only resend your transcript to the destination provided during the initial request.
  - To request a transcript resend, go to **parchment.com/support**, click **Submit a ticket**, and give us the details.

### Why is my transcript still in the Approved, Pending, or Hold status?

Go to the **Transcript statuses** help topic to see what these statuses mean, and read the **More information** field to see what you should do, if anything.

### How do I add another high school?

To add another high school to your account:

1. Log in to Parchment.com.

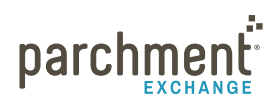

- 2. Click Transcripts.
- 3. Click Add another school. Enter the high school's information and click Search.
- 4. When you see your high school listed, select it and then click **Save & Continue**.
  - If your school does not appear, check your school's website to see if it has a Parchment link on it. If it does not, you will need to contact them directly to request your transcript.
  - If your school does appear but when you select it, it says it's not available for transcript requests, please contact your school directly to request your transcript.

#### How do I remove a high school?

- 1. Log in to Parchment.com.
- 2. Click Transcripts.
- 3. Click **Delete** next to your high school.

#### Can I have my own account if I'm under 18?

Yes. Go to **Student and parent/guardian accounts** help topic for more information.

#### I accidentally entered the wrong address. What should I do?

For security purposes, we can only (re)send your transcript to the destination you provided during the initial request. There is no way to change the destination address once a transcript has been requested. Any transcripts returned to our facility due to an incorrect address will be shredded.

Therefore, if a transcript was sent to the wrong address, you will have to place a new request to have it sent to the correct address. Once you have done that, you can go to parchment.com/support and click Submit a ticket and we should be able to give you a refund.

#### How do I make changes to my account (email address, home address, etc)?

- 1. Log in to Parchment.com.
- 2. Click **Account Settings** under the arrow on the top right of your screen(see image below). You can change your:
  - Log in information
  - Registration information
  - Parchment profile and privacy settings
  - School and transcript preferences
  - College discovery setting
  - Discussion board settings

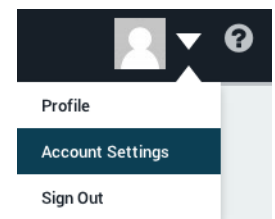

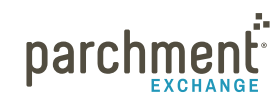

#### The information on my transcript is incorrect. What should I do?

We deliver transcripts exactly as they are provided from the sending institution. If you have a question regarding the content or accuracy of the transcript data, please contact your school directly.

#### What if my transcript is not available electronically?

If your transcript is not available electronically, you can still place your order through Parchment. Your high school will prepare your transcript locally and get it to its destination.

#### How do I send a paper transcript instead of an electronic one?

When you place an order, choose **Other Destinations** as the destination. You can then choose to have your transcript printed and mailed instead of being sent electronically.

#### How do I send my transcript to a particular individual at the college I am applying to?

When you place your order, choose **Other Destinations** as the destination. You can then choose to send your transcript directly to an individual at the college.

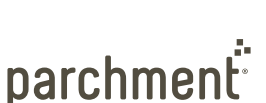

# **Contact information**

## PARCHMENT CORPORATE HEADQUARTERS

Parchment Inc. 6263 N Scottsdale Road, Ste 330 Scottsdale, Arizona 85250

### **TECHNICAL SUPPORT**

Go to parchment.com/support where you can search our Support Center for answers to questions.

Or click **Submit a ticket** from the **home page** of our Support Center and someone from our technical support team will get back to you right away.

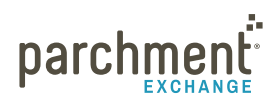